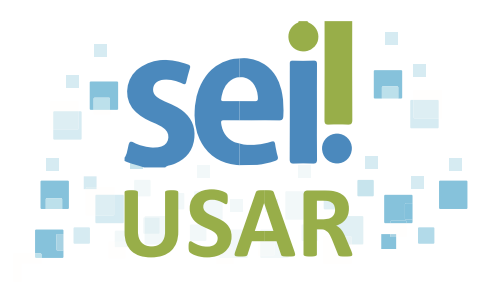

## POP 51 Cadastrar usuário externo para assinatura em documento int<u>ern</u>o

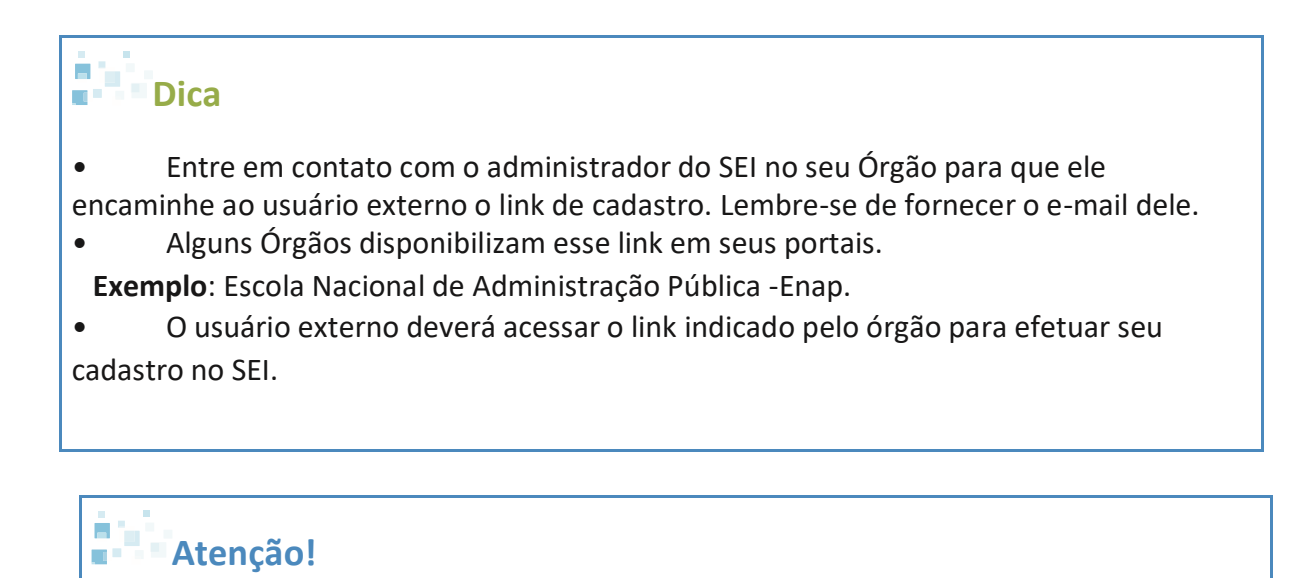

• Informe ao usuário externo os passos a seguir para realização do cadastro.

1. Clique no campo

Clique aqui se você ainda não está cadastrado

|   | Dica                                                                   |
|---|------------------------------------------------------------------------|
| S | Será exibida uma tela com orientações do Órgão para o usuário externo. |

2. Clique no campo

- 3. Preencha os campos do formulário.
- 4. Clique em Enviar .

Fonte: Escola Nacional de Administração Pública (ENAP) - Curso: SEI!Usar

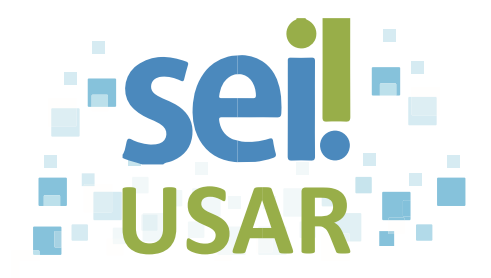

## Dica

• Após envio do formulário, o administrador do SEI no órgão deverá aprovar o cadastro do usuário externo.

• Para que o usuário externo acesse e/ou assine o documento de um processo, proceda conforme o **POP - Solicitar assinatura de usuário externo em documento interno.**